## Chrome音声再生不具合 回避方法

## <u>設定サイトを表示</u>

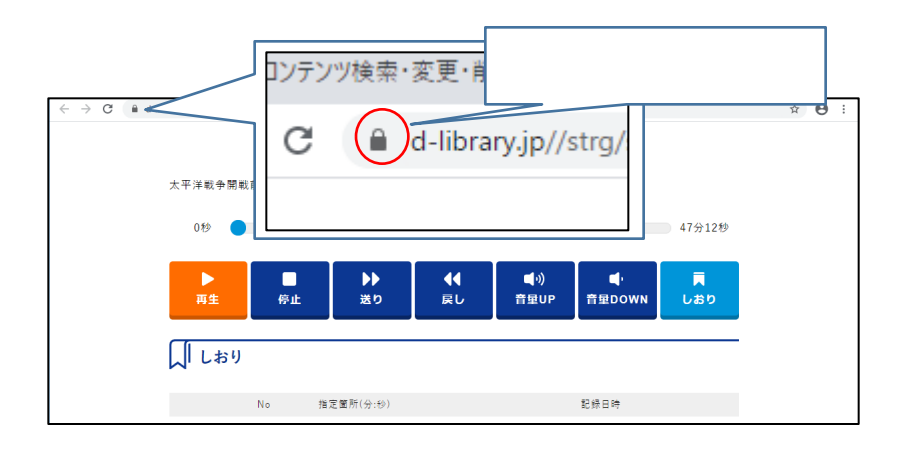

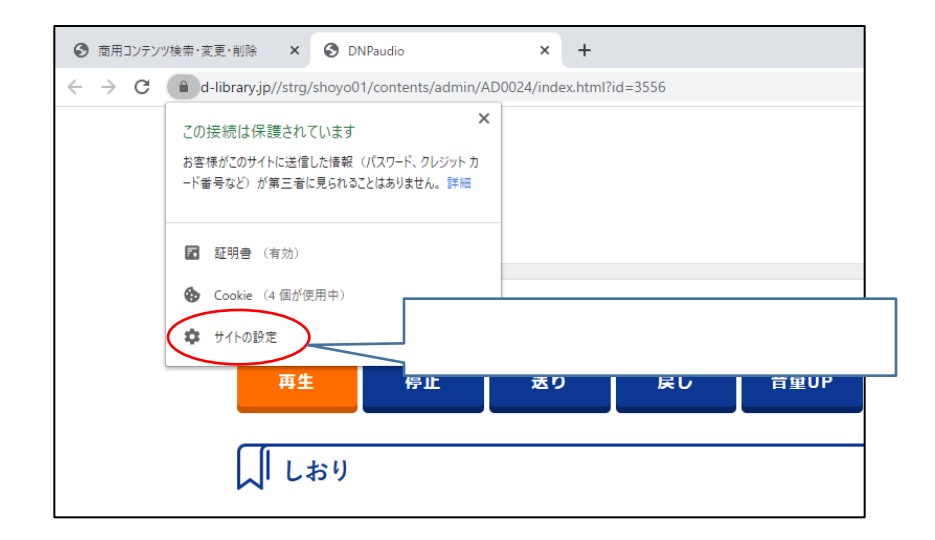

## <u>音声再生条件の設定</u>

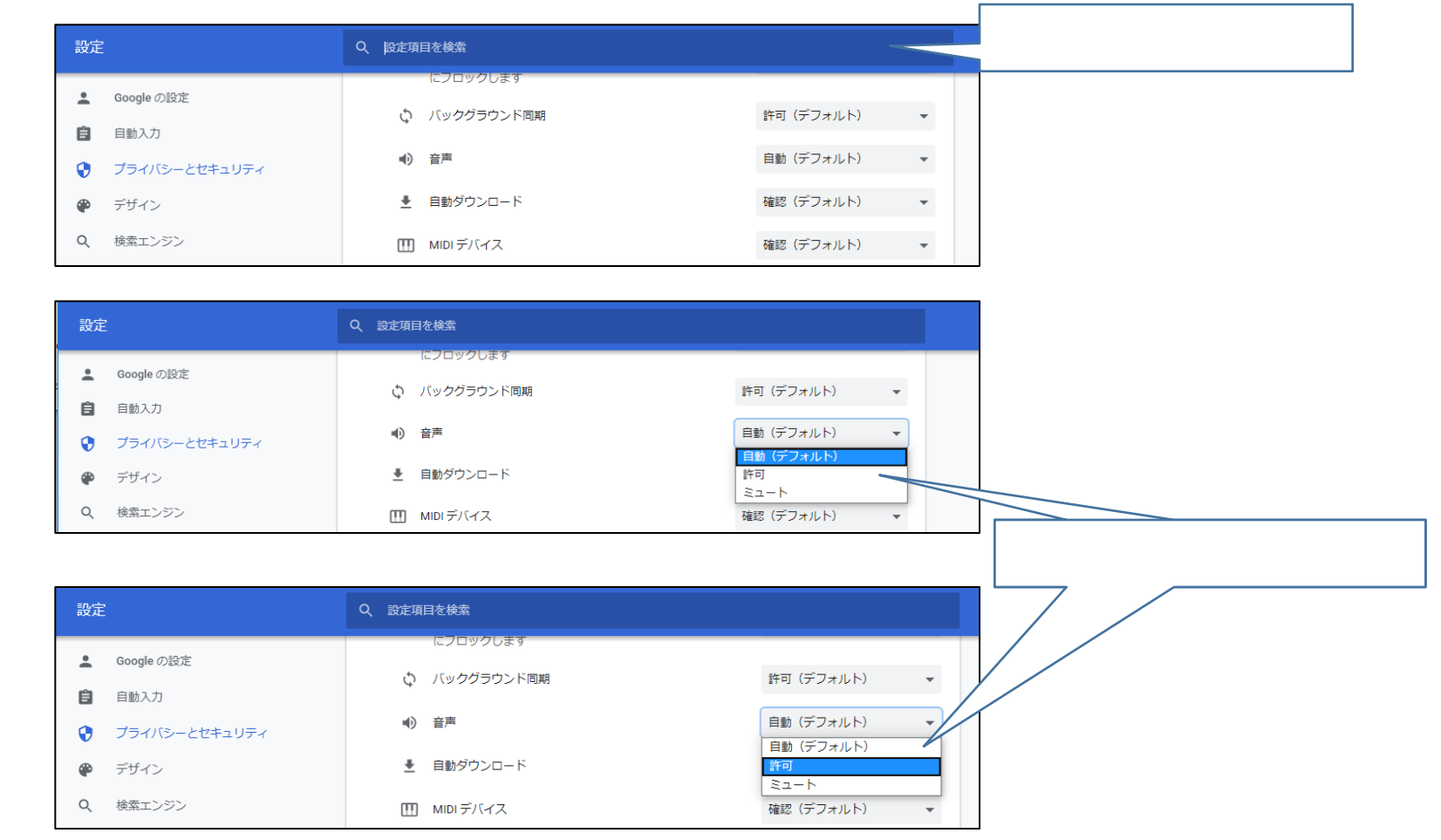

## <u>サイトの再読み込み</u>

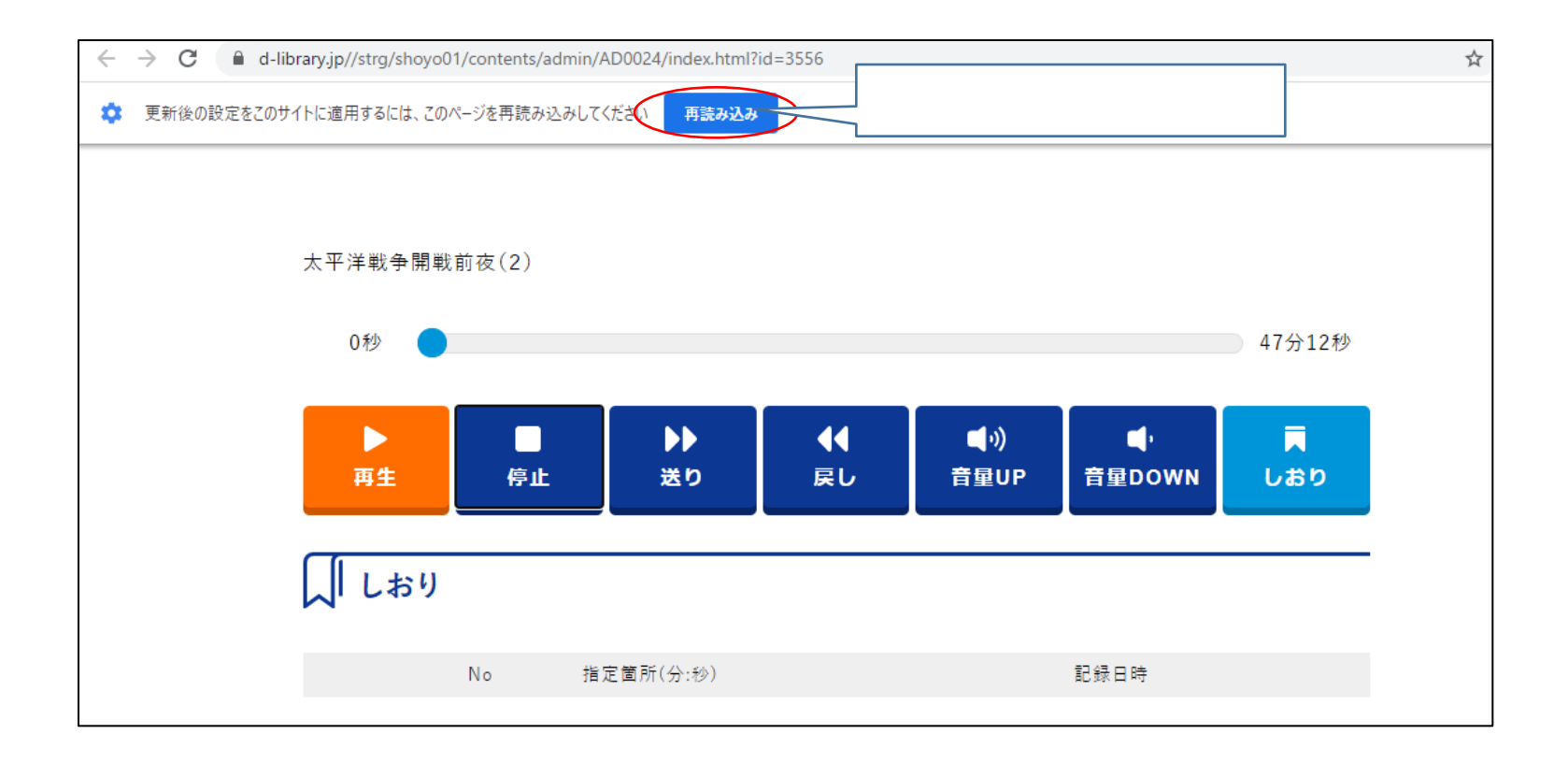